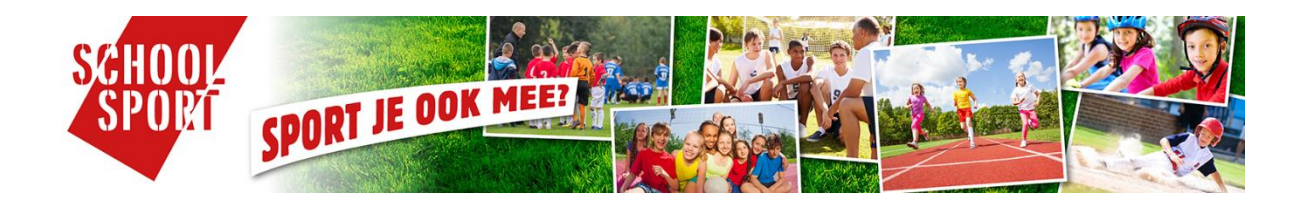

# Handleiding voor deelnemers Schoolsporttoernooien

Versie: januari 2023

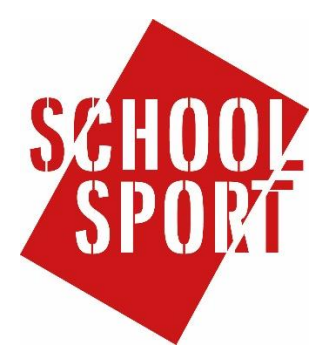

# Inleiding

Dit is een handleiding voor **deelnemers en ouders/verzorgers** die (hun kinderen) willen inschrijven voor Schoolsporttoernooien. Deze handleiding bevat de volgende onderdelen:

- 1. Registreren
- 2. Persoonlijke gegevens wijzigen
- 3. Inschrijven voor Kies je sport activiteiten
- 4. Je inschrijvingen bekijken

### 1. Registreren

Heb je al eerder ingeschreven voor activiteiten van Schoolsport Amersfoort (Kies je sport activiteiten of ZomerPretPas) en heb je al een account op de website van Schoolsport Amersfoort, kun je met hetzelfde account inloggen.

Nog geen account? Dan moet je eerst een account aanmaken:

- Ga naar <u>www.schoolsportamersfoort.nl/registreren</u> om een account aan te maken
- Of ga via <u>www.schoolsportamersfoort.nl</u> en klik op 'Registreer' in het blokje 'Jouw account' (aan de zijkant):

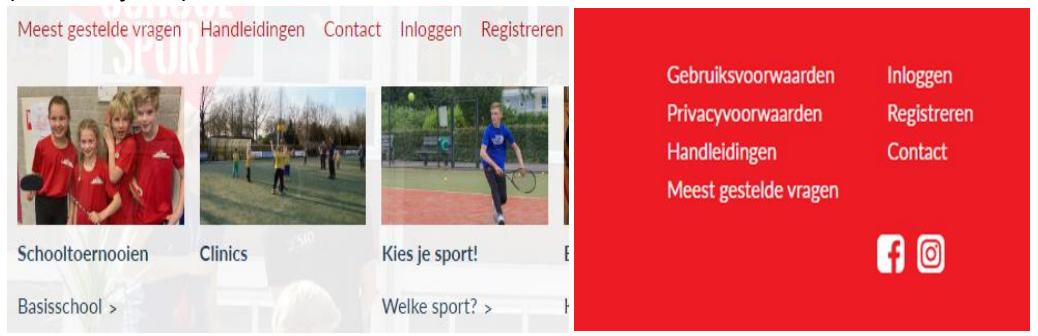

#### Let op! Per mailadres kan slechts 1 account worden aangemaakt!

- Vul het registratieformulier in. Vul bij 'Gebruikerstype' 'Ouder/Verzorger' of 'Leerling' in.

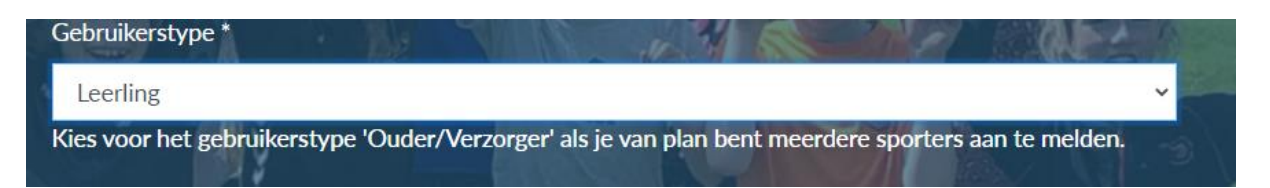

- Ter verificatie moet je aangeven dat je geen robot bent. Dit is om te verifiëren dat je een persoon bent, en niet een ongewenste robot die zich probeert te registeren om de verkeerde redenen. Je doet dit door op het vakje te klikken.

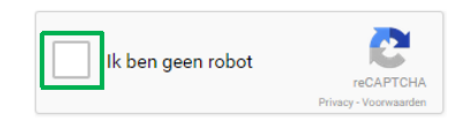

- Na registratie kun je inloggen.

# 2. Persoonlijke gegevens wijzigen

Nadat je bent ingelogd, kun je je profiel wijzigen door te klikken op 'Profiel' in het blok onderaan de pagina

| Algemene voorwaarden  | Profiel   |            |                       |
|-----------------------|-----------|------------|-----------------------|
| Gebruiksvoorwaarden   | Uitloggen |            |                       |
| Privacy statement     | Contact   |            |                       |
| Handleidingen         |           |            |                       |
| Meest gestelde vragen |           | BUUKU      |                       |
|                       |           | COACH      |                       |
|                       |           | AMERSFOORT | AMERSFOORTSE SPORTFED |
|                       |           |            |                       |

Je ziet nu je profieloverzicht. Gebruik de knop 'Wijzigen' om je gegevens aan te passen:

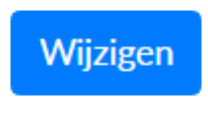

## 3. Inschrijven

Als deelnemer of ouder/verzorger kun je inschrijven voor alle activiteiten die beschikbaar zijn via de website van Schoolsport Amersfoort, waaronder Kies je sport activiteiten.

Inschrijven voor Kies je sport activiteiten:

- Ga naar www.schoolsportamersfoort.nl/schooltoernooien
- Log in met jouw account aan de rechterzijde (voer mailadres en wachtwoord in en klik op Inloggen):

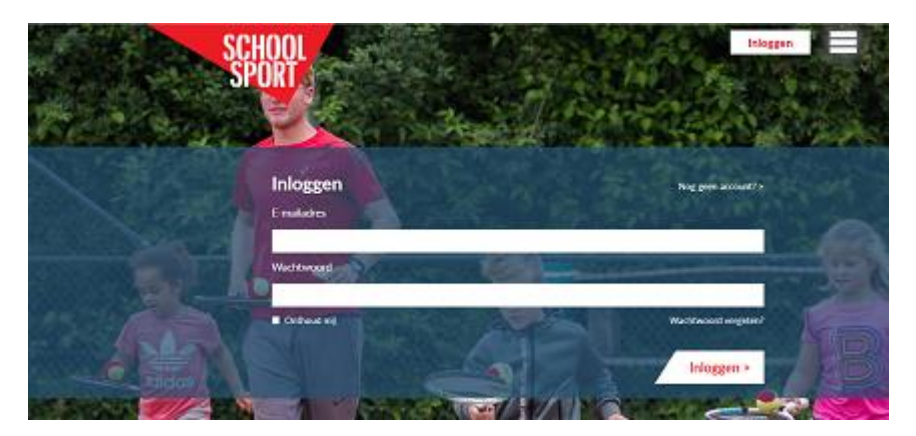

- Ga vervolgens naar de activiteit waarvoor je wil inschrijven
- Klik op de button 'Inschrijven'

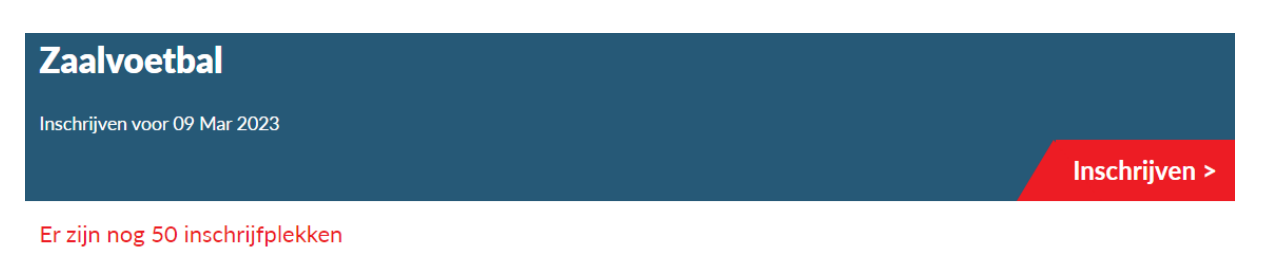

| Datum              | 10 Mar 2023                          |
|--------------------|--------------------------------------|
| Locatie            | Sporthal Nieuwland, Zeldertsedreef 3 |
| Prijs              | €2.00                                |
| Georganiseerd door | Buurtsportcoach Nieuwland            |

- Vul het Inschrijfformulier in:

| Zaalvoetbal<br>Inschrijven voor 09 Mar 2023 |                            |  |  |  |
|---------------------------------------------|----------------------------|--|--|--|
|                                             |                            |  |  |  |
| School *                                    | -selecteer een optie - 🗸 🗸 |  |  |  |
|                                             | of:                        |  |  |  |
|                                             | -selecteer een school -    |  |  |  |
| Voornaam *                                  | SRO                        |  |  |  |
| Achternaam *                                | Amersfoort                 |  |  |  |
| Geboortedatum *                             |                            |  |  |  |
| Telefoonnummer *                            | 033 422 5100               |  |  |  |
| E-mailadres *                               |                            |  |  |  |
| Geslacht *                                  | ~                          |  |  |  |

- Ben je ingelogd als ouder/verzorger, kun je meerdere deelnemers inschrijven.
- Klik onderaan het formulier op de button 'verstuur'
- Mocht je nog vragen hebben over jouw activiteit: op de betreffende pagina staan de contactgegevens van de organiserende organisatie.

# 4. Je inschrijving(en) bekijken

In het inschrijfoverzicht zie je je eigen inschrijvingen. Om inschrijvingen te bekijken moet je ingelogd zijn.

Je kunt inloggen via <u>www.schoolsportamersfoort.nl</u> via het blokje 'Jouw account'. Inloggen doe je met de gegevens waarmee je bent geregistreerd.

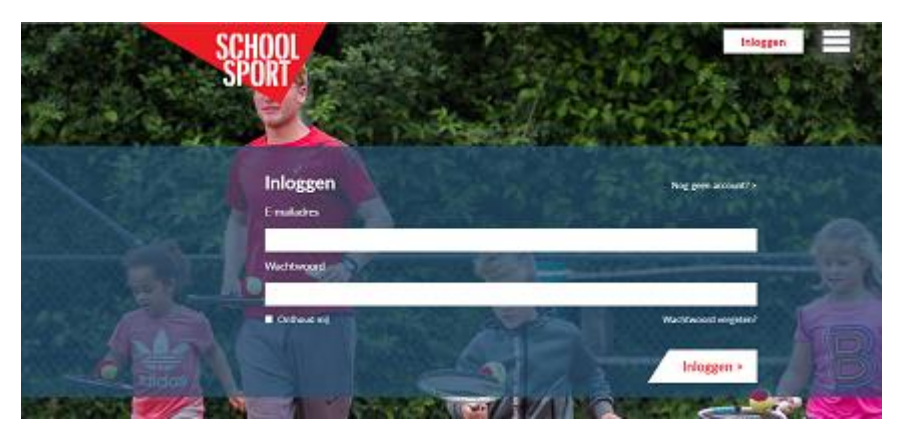

Het inschrijfoverzicht kun je raadplegen door te klikken op 'Inschrijfoverzicht'

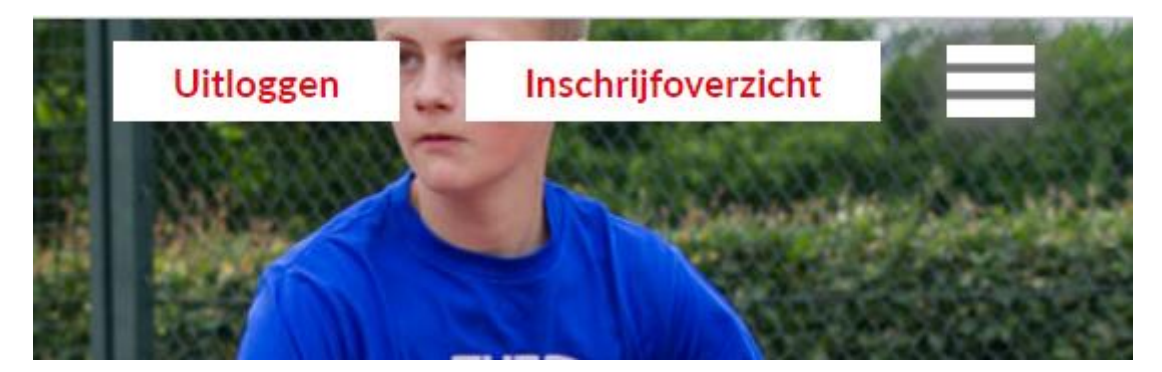

Heb je na het lezen van deze handleiding nog vragen? Mail dan naar info@schoolsportamersfoort.nl